# 本庄キャンパスでの教育用 LAN 利用案内

学術情報処理センター

技術専門職員 小野 隆久

onot@cc.saga-u.ac.jp

1. はじめに

本庄キャンパスでは、研究室など居室のネットワーク整備が終わり、学生や教職員から何時でも何処でもネットワークに接続しメールやWeb検索などのインターネットが利用できるネットワーク環境が望まれるようになりました。

メインセンターでは、このような要望に応え2000年 からネットワーク認証システム(Opengate)の開発と本 庄キャンパス全域に情報コンセント、無線LANステー ションの設置など教育用LANの整備に着手し、2002年 3月から本庄キャンパス全域で運用を行っています。

教育用LANについては、学情センターホームページ (http://www.cc.saga-u.ac.jp/system/intro/ lan\_plan.htm)にも紹介しています。

2. 利用者認証用のユーザ ID とパスワード

教育用LANでは、Opengateによりネットワークを利 用する際にメインセンターが発行しているユーザIDと パスワードで利用者認証を行います。

利用者認証を行うためのユーザIDとパスワードは、 下記のようにして発行されます。詳しくは、本広報の 利用概要を参照してください。

2-1 教職員

(1) 通常(人事雇い)の教職員

採用時にユーザIDと初期パスワードを発行します。 (2) その他(学部等雇い)の教職員

メインセンターに利用申し込みを行うとユーザIDと 初期パスワードを発行します。

- 2-2 学生
- (1) 磁気カード型学生証が発行される学生

入学時にユーザIDと初期パスワードを発行します。 また、医学部の学部2年生以上の学生にも大学統合時 に発行しています。

(2) 紙の学生証が発行される学生

科目等履修生など紙の学生証が発行される学生は、 メインセンターで利用申し込みを行うとユーザIDと初 期パスワードを発行します。 2-3 研究会などで本学に来られた学外者 ゲスト用のユーザ ID とパスワードを発行しますの で、メインセンターにお問い合わせください。

3. 情報コンセントと無線 LAN ステーション

教育用LANを利用するための情報コンセントと無線 LANステーションを、本庄キャンパスの各所に設置し ています。

3-1 情報コンセント

情報コンセントは、各教室、附属図書館、大学会館 などに設置されています。

各箇所には、2口の情報コンセントを設置しており、 赤いラベルで「教育用」と表記しています。通信速度 は、10/100Mbpsに対応しています。教室の情報コンセ ントは、教卓の周辺に設置しています。

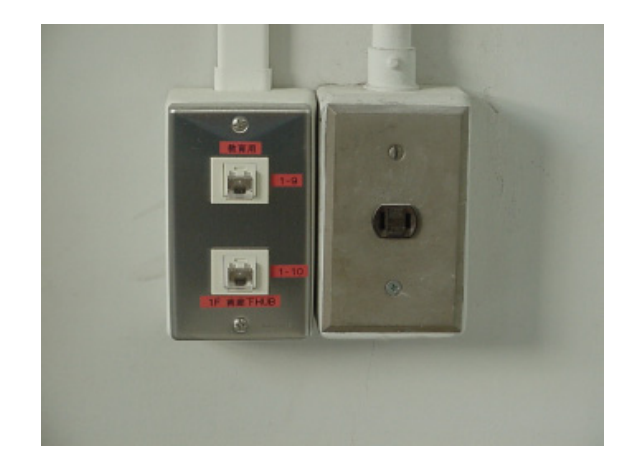

3-2 無線 LAN ステーション

無線LANステーションは、各教室、附属図書館、大 学会館など約80箇所に設置されており、赤い文字で 「教育LAN」と表記しています。

無線LANステーションのESSID(SSID)は「ogwap」で すが、「」(空白)または「any」でも接続できます。

通信規格は IEEE802.11b(通信速度:11Mbps)で、通 信できる範囲はステーションを中心に約30mです。な お、利用する場所によっては電波が届きにくい場合が あります。

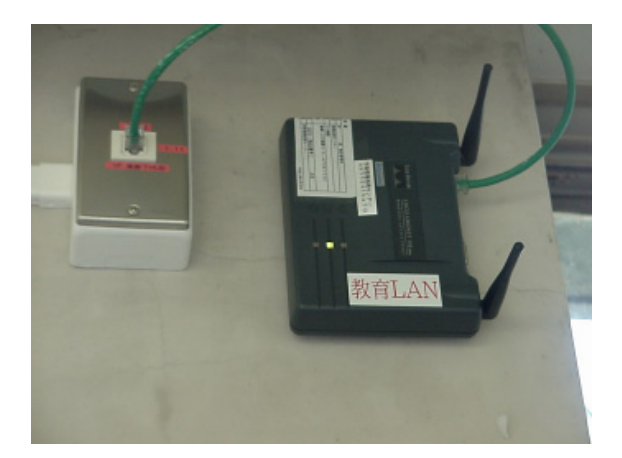

4.PCのネットワーク設定

教育用LANは、DHCPによりネットワークに接続した ノートPCにIPアドレスなどを自動配布します。

- 4-1 Windows95/98/Meの設定方法
- (1)「スタートメニュー」「設定」「コントロー ルパネル」を選択します。
- (2) ネットワークを選択し、「現在のネットワークコンポーネント」の中から、「TCP/IP->LANボードの名前」となっている項目を選択し、「プロパティ」をクリックします。無線LANを利用する場合は、無線LAN用の通信カードを指定します。
- (3)「TCP/IP」のプロパティ」が開いたら、「IPアドレスを自動的に取得」をチェックします。次にゲートウェイを選択して「インストールされているゲートウェイ」を削除します。次に「DNS設定」を選択して「DNSサーバーの検索順」のDNSサーバーアドレスを削除します。

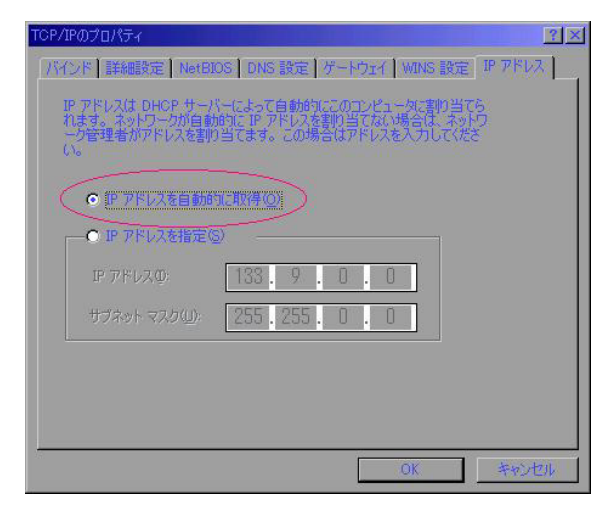

- (4) 以上が完了したら、「OK」をクリックします。再 起動しますかと聞いてきますが、「いいえ」をクリッ クします。
- (5) PC をシャットダウンします。PC の電源が切れた ら30秒後に電源を入れて立ち上げます。
- 4-2 Windows2000/NTの設定方法

- (1)「スタートメニュー」から「設定(S)」「ネットワークとダイヤルアップ接続 N)」を選択します。
- (2)「ローカルエリア接続」のアイコンをダブルク リックします。無線LANを利用する場合は、無線LAN 用の「ローカルエリア接続」のアイコンをダブルク リックします。
- (3)「ローカルエリア接続状態」が開いたら「プロパティ(P)」をクリックし、「ローカルエリア接続の プロパティ」画面を開きます。「インターネットプロトコル(TCP/IP)」の項目を選択して「プロパティ (R)」をクリックします。
- (4)「インターネットプロトコル(TCP/IP)のプロパ ティ」画面が開いたら、「IPアドレスを自動的に取 得する(0)」と「DNSサーバーのアドレスを自動的 に取得する(B)」をクリックして選択します。
- (5) 上記の「インターネットプロトコル(TCP/IP)の プロパティ」画面で「詳細設定(V)」をクリックし て「TCP/IP 詳細設定」の画面を開きます。「TCP/ IP 詳細設定」の画面が開いたら「IP設定」のタブ をクリックして、「IPアドレス」の一覧に「DHCP有 効」の文字があることを確認します。

| インターネット プロトコル (TCP/IP)のプロパティ                                       | <u>?</u> ×                                         |
|--------------------------------------------------------------------|----------------------------------------------------|
| 全般                                                                 | ,                                                  |
| ネットワークでこの機能がサポートされてい<br>きます。サポートされていない場合は、ネッ<br>てくだざい。             | る場合は、IP 設定を自動的に取得することがで<br>トワーク管理者に適切な IP 設定を問い合わせ |
| <ul> <li>         ・         ・         ・</li></ul>                  | <b>)</b>                                           |
| IP アドレス型:                                                          |                                                    |
| サブネット マスク(山):                                                      |                                                    |
| デフォルト ゲートウェイ( <u>D</u> ):                                          |                                                    |
| <ul> <li>DNS サーバーのアドレスを自動的に</li> <li>次の DNS サーバーのアドレスを使</li> </ul> | 取得する( <u>B</u> )<br>5( <u>E</u> ):                 |
| 優先 DNS サーバー( <u>P</u> ):                                           |                                                    |
| 代替 DNS サーバー( <u>A</u> ):                                           |                                                    |
|                                                                    | 詳細設定( <u>\</u> )                                   |
|                                                                    | OK キャンセル                                           |

- (6) 以上が完了したら、「OK」をクリックします。再 起動しますかと聞いてきますが、「いいえ」をクリッ クします。
- (7) PC をシャットダウンします。PC の電源が切れた ら30秒後に電源を入れて立ち上げます。
- 4-3 WindowsXPの設定方法
- (1)「スタート」をクリックし、「コントロールパネル」を選択します。
- (2)「コントロールパネル」画面で「ネットワークと インターネット接続」をクリックしてます。
- (3) 「ネットワークとインターネット接続」画面で 「ネットワーク接続」をクリックします。

- (4)「ネットワーク接続」画面で「ローカルエリア 接続」を右クリックし、「プロパティ」をクリック します。無線LANを利用する場合は、無線LAN用の 「ローカルエリア接続」のアイコンをダブルクリッ クします。
- (5)「ローカルエリア接続のプロパティ」の画面で、 「インターネットプロトコル(TCP/IP)」を選択し、 「プロパティ」をクリックします。「インターネット プロトコル(TCP/IP)のプロパティ」の画面が開い たら、「IPアドレスを自動的に取得する」と「DNS サーバーのアドレスを自動的に取得する」をクリッ クして選択します。

| インターネット プロトコル(TCP/IP)のプロパティ 🛛 🤶                                                                       | X  |
|----------------------------------------------------------------------------------------------------|----|
| 全般代替の構成                                                                                               | _  |
| ネットワークでこの機能がサポートされている場合は、IP 設定を自動的に取得することがで<br>きます。サポートされていない場合は、ネットワーク管理者(ご塗切な IP 設定を問い合わせ<br>てください。 |    |
| ●IP アドレスを自動的に取得する(Q)                                                                                  |    |
|                                                                                                    | ٦. |
| サブネットマスク(U):                                                                                          |    |
| デフォルト ゲートウェイ (①):                                                                                     |    |
| ONS サーバーのアドレスを自動的に取得する(B)                                                                             |    |
| ○次の DNS サーバーのアトレスを使う(E):                                                                              |    |
| 優先 DNS サーバー(C):<br>(Pst DNS サーバー(C):                                                                  |    |
|                                                                                                    |    |
| ■詳細設定(公                                                                                               | ונ |
| <br><br>OK<br>キャンセル                                                                                   | _  |

- (6) 以上が完了したら、「OK」をクリックします。再 起動しますかと聞いてきますが、「いいえ」をクリッ クします。
- (7) PC をシャットダウンします。PC の電源が切れた ら30秒後に電源を入れて立ち上げます。
- 4-4 MacOS(TCP/IP)の設定方法
- (1)「コントロールパネル」の「TCP/IP」を開きます。
- (2)「経由先」を「Ethernet」に選択、「設定方法」を 「DHCPサーバーを参照」に選択します。クローズ ボックスをクリックして、「保存しますか?」とい うメッセージが出たら「はい」をクリックします。

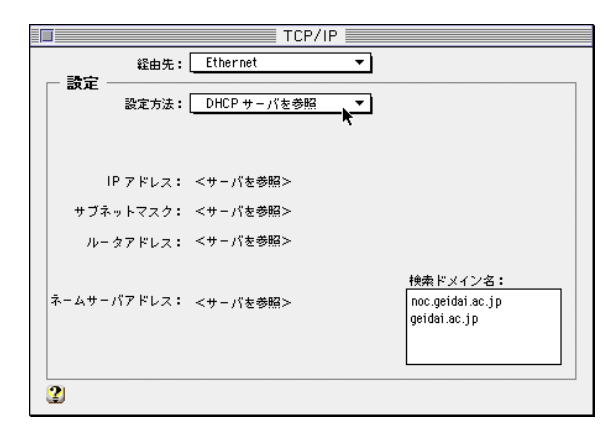

無線LANを利用する場合は、「経由先」を「AirMac」 に選択します。

- (3) Mac をシャットダウンします。Mac の電源が切れ たら30秒後に電源を入れて立ち上げます。
- 4-5 MacOSX の設定方法
- (1) 管理者権限のあるユーザでログインして、「システム環境設定」の「ネットワーク」アイコンをクリックします。
- (2)「表示」を「内蔵 Ethernet」に選択、「設定」を
   「DHCPサーバーを参照」に選択し、ウインドウを閉じます。
   (AirMac」に選択します。

| - and - 1       | 名称未設定               |         |
|-----------------|---------------------|---------|
| 市 (内藏 Ethernet  | 1                   |         |
| TCP/IP PP       | Pole AppleTalk 7045 |         |
| IRSE : DHCP 7-  | (左参照)               |         |
|                 | ドメインネームサーバ (オフ      | Sem Sel |
| ドアドレス:          |                     |         |
| サブネットマスク:       | UTLE T              |         |
| 此一夕 :           | 検索ドメイン 17フ          | Neve    |
|                 | your_catv.co.jp     |         |
| DHCP 274721 ID: | 2                   |         |
| (オフショ)          |                     |         |

(3) Mac をシャットダウンします。Mac の電源が切れ たら30秒後に電源を入れて立ち上げます。

5. ネットワーク利用者認証の手順 ノートPCのネットワーク設定を行い、教育用LANの情 報コンセントまたは無線LANに接続したら、IE、 Netscape などのブラウザを起動します。そうすると 「ネットワーク利用認証」画面が表示されます。

| OpenwateStart - Microsoft Internet Explorer                 |                      |                | _ D ( |
|-------------------------------------------------------------|----------------------|----------------|-------|
| ファイルを) 編集(1) 表示(2) お気に入り(1) ツール(1) ヘルフトを)                   |                      |                | 15    |
|                                                             | 22                   |                |       |
| PFL2@ Thttp://172170.142/openaate/ja/index.html             | -                    | @1540          | 959   |
| ネットワーク利用認証<br>Network Authentication                        | E                    |                |       |
| [English version]                                           |                      |                | _     |
| ネットワークの利用を始める前に、利用資格の確認を                                    | 行ってください。             |                |       |
| 利用資格の確認には、学術情報処理センターのユーザ名とパス<br>ユーザ名やパスワードが解らない場合は、学術情報処理セン | ワードが必要です<br>ターに尋ねてくた | t。自分<br>iさい。   | ND.   |
| 下の入力欄に、ユーザIDとバスワードを入力して、「送信」ボタ                              | ひを押して下さい。            |                |       |
| <u>SSL对応調証</u>                                              |                      |                |       |
| ユーザD2<br>パスワード:<br>さゆ                                       |                      |                |       |
|                                                             | ださい。<br>20<br>学術情報処3 | 000年11<br>理センタ | 1月    |
| 1                                                           | 012                  | ターネット          |       |

この「ネットワーク利用認証」画面上で、ユーザID とパスワードを入力し「送信」ボタンをクリックしま す。なお、利用者認証はSSL暗号化を行っています。

利用者認証が完了すると下記のように黄色の枠で 「ネットワーク利用許可 ユーザID 正常に開始しま した」という利用許可画面が表示されます。

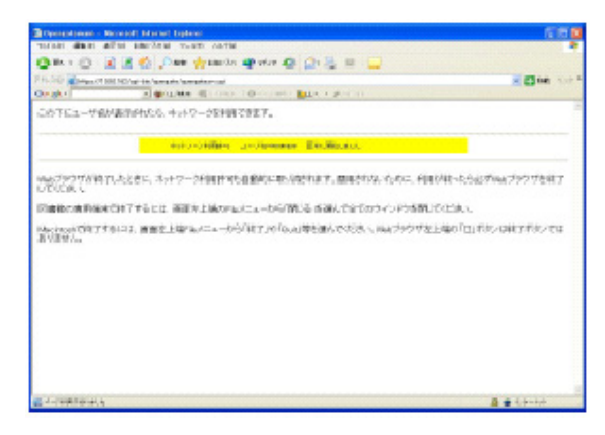

教育用LANを利用している間は、この画面を終了さ せないようにしてください。もし、この画面を終了さ せると再度利用者認証が必要となります。

## 6. 教育用 LAN の接続時間

教育用LANは、利用許可画面を終了しない限りは、何時間でも利用することができますが、ブラウザ上で Javaというソフトが利用できる設定になっていない場合は、利用許可画面の「ネットワーク利用許可 ユー ザID 正常に開始しました」が白黒の枠になり、20分で自動的に接続が切れます。

IEでは、「ツール」「インタネットオプション」の 詳細設定の「Java(Sun)」の項目にチェックが入って いるとJavaが利用できます。

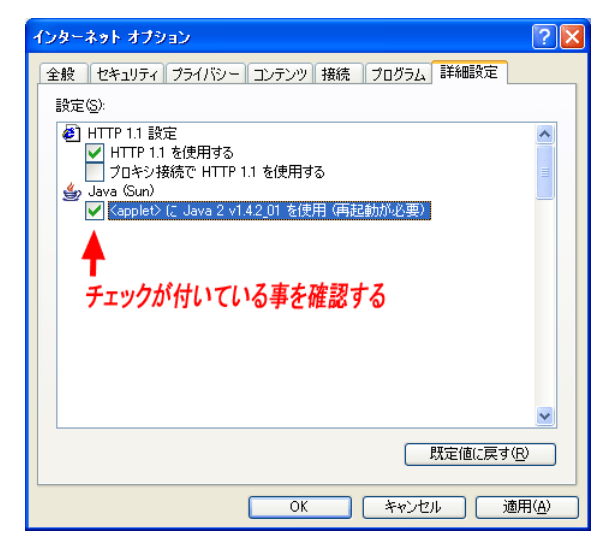

詳細設定に「Java(Sun)」の項目がない場合は、Java をインストールする必要があります。 WindowsXPは、Javaが標準でインストールされてい ませんので、教育用LANを長時間利用する場合は、Java をダウンロードしインストールする必要があります。

#### 7. 教育用 LAN の通信

教育用LANは、学内のメールサーバへのアクセス、 Web検索などのインターネット利用ができます。なお、 POPなどユーザIDとパスワードが暗号化されていない 通信については、学外(メールサーバなど)とは通信 はできません。

### 8.おわりに

教育用LANのネットワーク利用認証システムは、附 属図書館医学分館の利用者用端末の利用者認証にも利 用されており、本庄キャンパスの学生及び教職員もメ インセンター発行のユーザIDとパスワードで医学分館 の利用者用端末を利用することができます。詳しいこ とは、学術情報処理センター医学サブセンターにお問 い合わせください。

医学部の学生及び教職員の皆さん、本庄キャンパス では、教育用LANを利用すると何時でも何処でもメー ルやインターネットが利用できます。

また、メインセンター演習室のPC端末も利用できま すので、本庄キャンパスに来られたときにはお立ち寄 りください。

## Java の入手先

Javaは、http://java.com/ja/からダウンロードしてください。

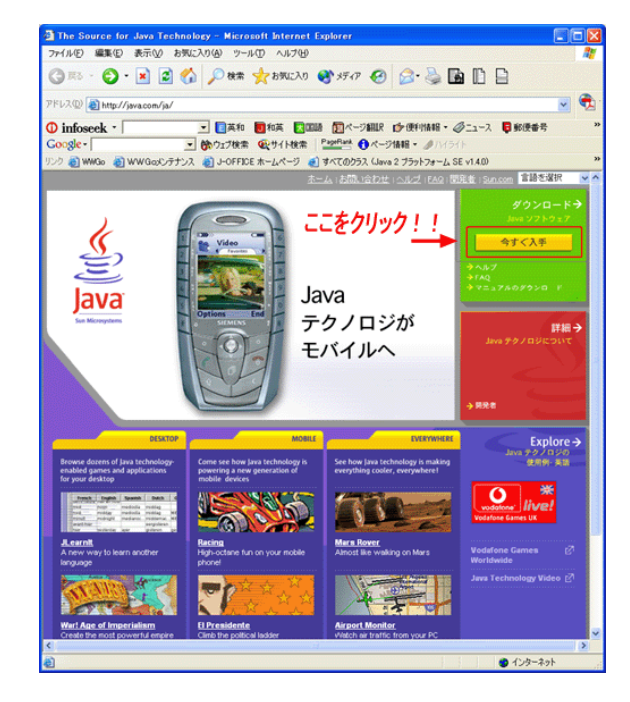